## **HSC Intune - Unenrollment**

## Unenrolling an iOS Device

To unenroll your iOS device, you must first delete the Intune Company Portal profile, then delete the Company Portal application.

Follow the steps below to unenroll your iOS device.

- 1. Open Settings.
- 2. Select General.
- 3. Select VPN & Device Management.
- 4. Select the appropriate **Management Profile**.
- 5. Select Remove Management.
- 6. Enter your *passcode*, then select **Done**. *The Remote Management profile deletes.*

Once the profile is deleted you can remove the Company Portal application from your device.

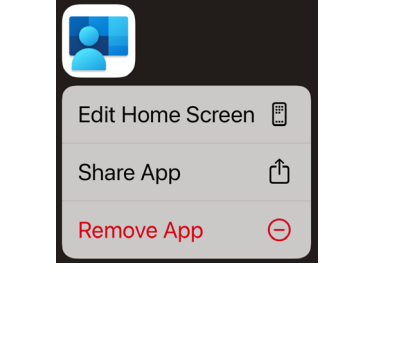

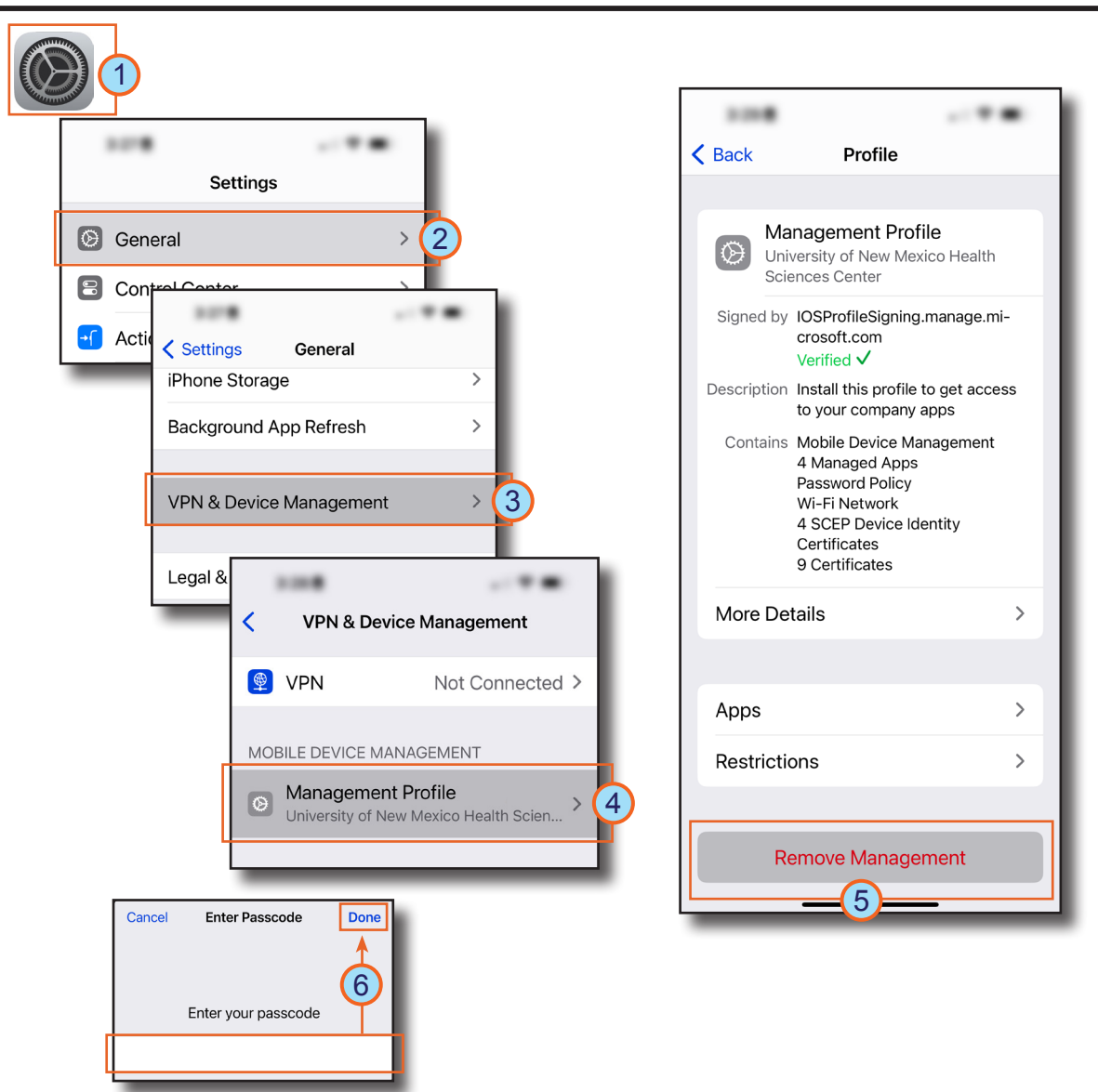

HOSPITAL